# Kemptville Warriors – Registration

Registration Link: http://KemptvilleWarriorsBasketball.rampregistrations.com

## Home Page:

- Incomplete Registrations click here to continue any registrations you did not complete previously.
- Participant click here to register for one of our programs \*Note: from here you can also register a new participant if you're registering a player for the first time.

|                                                | Kemptville Warriors Basketball Association   |
|------------------------------------------------|----------------------------------------------|
|                                                | Incomplete Registrations                     |
|                                                | Participant     Register as a Participant >> |
| Register                                       | 🚔 Cnach/Staff Registration                   |
| 🖻 ky kaanst Menters 🔹 🗸                        | Register as a Coach or Staff Member >>       |
| At by lease                                    | Executive/Volunteer Projectation             |
| Permits, Sanctione and Farme     V             | Register as an Executive/Volunteer >>        |
| 1 Rebuil Price                                 |                                              |
| 🕒 Yaar Account 🗸 🗸                             | English                                      |
| CP Lagest                                      |                                              |
|                                                |                                              |
|                                                |                                              |
|                                                |                                              |
| all all all a star the the the the the star to |                                              |

# **Registering for a Program**

From the "Participant" Link you will be directed to a page where you can choose a "Season" and select the participant you wish to register.

| <u>k</u> | emptville Warriors Basketball Association rticipant Registration |   |
|----------|------------------------------------------------------------------|---|
|          | Choose a Season                                                  |   |
|          | 2024 Smoll Bol                                                   | ~ |
|          | Choose Account Member to Register as a Participant               |   |
|          | Minnle Young                                                     | ~ |
|          |                                                                  |   |

## Registering a new participant:

From the Participant link – choose "Add an account member" as shown in the following screenshot or choose an existing participant.

| Ker    | nptville Warriors E            | Basketball Associat | ion  |             |      |      |                 |     |       |      |          |                  |   |   |   |
|--------|--------------------------------|---------------------|------|-------------|------|------|-----------------|-----|-------|------|----------|------------------|---|---|---|
| Parti  | cipant Registration            |                     |      |             |      |      |                 |     |       |      |          |                  |   |   |   |
| Chi    | oose a Season                  |                     |      |             |      |      |                 |     |       |      |          |                  |   |   |   |
| 0      | Choose                         |                     |      |             |      |      |                 |     |       |      |          |                  |   | ~ | • |
| Chi    | oose Account Member to Registe | r as a Participant  |      |             |      |      |                 |     |       |      |          |                  |   |   |   |
|        | Add an Account Member          |                     |      |             |      |      |                 |     |       |      |          |                  |   | ~ | • |
| Partic | ipant Information              |                     |      |             |      |      |                 |     |       |      |          |                  |   |   |   |
|        | First Name                     |                     |      | Middle Name |      |      | Last Name       |     |       |      |          | Former Last Name | • |   |   |
|        |                                |                     |      |             |      |      |                 |     |       |      |          |                  |   |   |   |
|        | Birthdate                      |                     |      |             | Gen  | nder |                 | Nic | kname |      |          |                  |   |   |   |
|        | 1                              | DD                  | YYYY |             | N    | Male | ~               |     |       |      |          |                  |   |   |   |
|        | Country                        |                     |      | Province    |      |      |                 |     |       |      |          |                  |   |   |   |
| [      | Canada                         |                     | ~    | ON          |      | ~    |                 |     |       |      |          |                  |   |   |   |
|        | Address                        |                     |      |             | City | v .  |                 |     |       | Post | tal Code |                  |   |   |   |
| [      |                                |                     |      |             |      |      |                 |     |       |      |          |                  |   |   |   |
|        | Cell Phone                     |                     |      | Other Phone |      |      |                 |     |       |      |          |                  |   |   |   |
| [      |                                |                     |      |             |      |      |                 |     |       |      |          |                  |   |   |   |
|        | Participant Email              |                     |      |             |      |      | Secondary Email |     |       |      |          |                  |   |   |   |
| [      |                                |                     |      |             |      |      |                 |     |       |      |          |                  |   |   |   |
|        | NCCP #                         |                     |      |             |      |      |                 |     |       |      |          |                  |   |   |   |
|        |                                |                     |      |             |      |      |                 |     |       |      |          |                  |   |   |   |
|        |                                |                     |      |             |      |      |                 |     |       |      |          |                  |   |   |   |
|        |                                |                     |      |             |      |      |                 |     |       |      |          |                  |   |   |   |
| Cor    | ntinue                         |                     |      |             |      |      |                 |     |       |      |          |                  |   |   |   |
|        |                                |                     |      |             |      |      |                 |     |       |      |          |                  |   |   |   |

### **Division and Package Selection:**

The age range for the division is displayed along with the package associated with registering for that division.

| hoose a Division                                                    |                                                                                                    |                                               |
|---------------------------------------------------------------------|----------------------------------------------------------------------------------------------------|-----------------------------------------------|
| Small Ball                                                          |                                                                                                    |                                               |
|                                                                     |                                                                                                    |                                               |
| mall Ball                                                           |                                                                                                    |                                               |
| Registrant must be t<br>Please note that son<br>registration.       | barn between 1/1/2017 and 12/30/2019. You will not be allowed to register a participant outside of the age range.<br>me packages below can potentially have a different age range. If your registrants age falls outside of a package age range you will n | at be able to continue with your              |
| ose Your Packages                                                   |                                                                                                    |                                               |
| Small Ball                                                          |                                                                                                    |                                               |
| \$50.00 (CAD)<br>Registrant must be be<br><b>44 of 45 Available</b> | orn between 1/1/2017 and 12/30/2019.                                                                                                    |                                               |
| The Warriors Small Ba<br>shooting skills in static                  | ill program started in Kemptville 10 years ago and has exposed many children to the sport of Basketball in a fun and fast paced way. P<br>ons through games and drills.                                                                                    | layers learn footwork, dribbling, passing, an |
| Small Ball typical runs                                             | s once a week for 6 weeks, cost \$50. (includes basketball and t-shirt)                                                                                                    |                                               |
| Small Ball is scheduled<br>shirt)                                   | d to begin April 16, run Tuesdays for 6 weeks, 615pm to 7:30pm at NGDHS. Registration should be up on our website late March. Registra                                                                                                    | tion fee, \$50. (includes basketball and t-   |
|                                                                     |                                                                                                    |                                               |
|                                                                     |                                                                                                    |                                               |
|                                                                     |                                                                                                    |                                               |
| ontinue                                                             |                                                                                                    |                                               |

Select the Checkbox beside the package name and then click "Continue"

#### Waivers:

Review the waivers and use the electronic signature to confirm .

| vers/Consent/Acknowledgme                                                                                                    | nt                                                                                                    |
|----------------------------------------------------------------------------------------------------|----------------------------------------------------------------------------------------------------|
| ayer Waiver                                                                                                    |                                                                                                    |
| WARRIDRS                                                                                                    |                                                                                                    |
| WAIVER, RELEASE                                                                                                    | & INDEMNITY - RELEASE OF LIABILITY, WAIVER OF CLAMS, ASSUMPTION OF RISKS, PHOTO RELEASE &<br>INDEMNITY                                                                                                    |
| WAIVER, RELEASE                                                                                                    | & INDEMNITY - RELEASE OF LIABILITY, WAIVER OF CLAMS, ASSUMPTION OF RISKS, PHOTO RELEASE &<br>INDEMNITY                                                                                                    |
| WAIVER, RELEASE<br>Hereby agree, in return for becomin<br>• TO RELEASE THE KWBA AND THE<br>representatives, successors o<br>transportation to or from any<br>• TO WAIVE ANY CLAIM that I man<br>• TO INDEMNEY THE RELEASES for<br>• THIS DOCUMENT SHALL bind m<br>effect, thereafter, • THAT I am I<br>• THAT the KWBA and DEA area<br>• I hereby acknowledge and ag<br>members.<br>• That even if all legal requirem<br>attendance or participation a | INDEMNITY - RELEASE OF LIABILITY, WAIVER OF CLAMS, ASSUMPTION OF RISKS, PHOTO RELEASE &<br>INDEMNITY     INDEMNITY     ag a member of the Kemptville Warriors Basketball Association (KWBA) and the Ontario Basketball Association (OBA):     OBA, event organization bodies, sanctioning bodies and KWBA/OBA sponsors and their respective directors, officers, employees, agents, volunteers, contractors,     assigns (collectively the "Releasees") from any liability for any loss, damage, injury or expense (collectively "Loss") that I may suffer as a result of my participation in an     (WBA or OBA program, due to any cause, including negligence or breach of contract;     have against any or all Releasees regarding any matter without limitation, any claim arising out of any KWBA or OBA program;     m any and all claims, actions or tos resulting in any way from my participation or participation of the child named below in any KWBA or OBA program;     //eris, executors, administrator, assigns and representatives and will have effect throughout my membership in the KWBA or OBA program;     //eris, executors, administrator, assigns and representatives and will have effect throughout my membership in the KWBA or OBA robe to give     or the child named below is physically fit to participate in any KWBA or OBA program; i am a legal guardian or custodial parent of the child named below.     uthorized to take photos of the child named below or me at its programs for publicity and promotional purposes only.     ree that the KWBA and OBA may use and disclose information on registration forms to enable KWBA or OBA to provide membership benefits to all KWBA and OBA     and OBA and OBA may use and disclose information on registration forms to enable KWBA or OBA to provide membership benefits to all KWBA and OBA     ants to reduce the transmission of COVID-19 are met, these measures do not eliminate risk of harm to attendees and participatas as part of the activity or use, and tha     a KWBA event may come with risk, including, the |

| Please Sign Here                                                                                               |                 |
|----------------------------------------------------------------------------------------------------|-----------------|
| Sie                                                                                                    |                 |
| I am the Age of Majority or am a Parent/Guardian to the Registrant and Agree to the Terms and Conditions Above | Clear Signature |
| Back Continue                                                                                                  |                 |

#### Additional Questions:

The next screen will prompt you for any additional questions, like "T-shirt size" shown in the following example.

| mptville Warriors                | Basketball Associa | ition |  |  |
|----------------------------------|--------------------|-------|--|--|
| stions                           |                    |       |  |  |
|                                  |                    |       |  |  |
| emptville Warriors Basket        | ball Association   |       |  |  |
| T-Shirt Size (E.g. Youth Medium) |                    |       |  |  |
|                                  |                    |       |  |  |

#### **Confirmation and Payment:**

The final registration page includes the payment information for payment using credit card, Visa Debit or Mastercard Debit.

| Promo Code                         |                                            |     |                  |
|------------------------------------|--------------------------------------------|-----|------------------|
|                                    |                                            |     | Apply Promo Code |
| Payment Type                       |                                            |     |                  |
| Credit Card                        |                                            |     | ~                |
| Name on Card                       |                                            |     |                  |
| Me                                 |                                            |     |                  |
| Credit Card Number                 |                                            |     |                  |
| 123456679                          |                                            |     |                  |
| Visa Debit or Mastercard Debit are | accepted                                   |     |                  |
| Month                              | Year                                       | CVV |                  |
| 1                                  | ▼ 1                                        | m   |                  |
| émptville Warriors Basketball Ass  | ociation: S50.00 (CAD) Credit Card Balance |     |                  |
| k Submit Registration              |                                            |     |                  |